Kopiera order i kassan

## Kopiera order i kassan

Logga in i Butiksorder så du hamnar i artikelnummerfältet med en ny order.

ESCAPA två gånger så att du kommer upp till orderhuvudet utan vald kund. Därefter trycker du F6- Kopiera order.

Ange det ordernummer du vill kopiera från eller SÖK i ordernummerfältet om du inte har numret. Det kundnummer som anges är det som tillhör ordern du vill kopiera ifrån, detta går självklart att ändra så du kan kopiera en order från en kund till en annan.

Bestäm om det skall vara en retur eller utleverans, samt om det skall vara till samma pris som ursprungsordern eller om kundspecifika priser skall gälla. Om text har lagts till i ordern så kan denna kopieras till ordern annars används standardtexter.

KLAR bekräftar kopieringen och du kommer tillbaka till orderhuvudet, KLAR igen och du kommer ner till raderna.

| 🕼 [Butiksorder] - GOLF                                         |              |              |
|----------------------------------------------------------------|--------------|--------------|
| ·× ⑫ ∞ 渔 渔 局 ⑤ 从 陶 局 ♀ I ▶ X 勒 同 計 ല +                         |              |              |
| : Arkiv Visa Hjalp                                             |              |              |
| Almänt Övrigt                                                  |              | Allmänt      |
| Kund Order Lager Kassa 1 Sälj                                  | F5           | Bok          |
| 🕼 Kopiera order                                                | F6           | Present      |
| Orderre 988493 Til kund DIES UTLEV V SAMMA PRIS V SAMMA TEXT V | F7           |              |
|                                                                | F8           |              |
| Habat Kord Mobilnummer Kosta Kref                              | F9           |              |
| E-post Projn Gods                                              | F10          |              |
|                                                                | FI1          |              |
|                                                                | F12          |              |
|                                                                |              |              |
|                                                                |              |              |
|                                                                |              |              |
|                                                                | Kortterminal | ^            |
|                                                                | NY KUND      | E            |
|                                                                |              | <del>.</del> |
| CAP NUM SCRL PRV                                               |              |              |

FIGURE 15. Kopiera order